# REGISTRERING I MATTILSYNET

Kontaktperson: Kari Ann Basnes Sandberg, Mattilsynet region stor-Oslo. Tlf 928 67 635

## LOGG DEG INN I SKJEMAET

- 1. mattilsynet.no
- 2. Dyr og dyrehold
- 3. Bier (produksjonsdyr)
- 4. Slik registrerer du bigårdsplassene dine
- 5. Fyll ut skjemaet «registrer/oppdater birøkt» (registreringsskjema)
- 6. tekstboks: Fyll ut skjemaet på Mattilsynets skjematjenester
- 7. Logg inn via ID-porten

### REGISTRERINGSSKJEMAET

1. Registrer ny

#### 2. Fyll inn, les (?).

Din bigård er «ikke-sertifisert bigård»

Slyngerom: Les (?).

- Skal du selge må du registrere deg som honningprodusent, se link til skjemaet i (?)
- Om du ikke skal selge honning så noterer du «eget slyngerom», som betyr at du leier slynge av oss og slynger på kjøkkenet ditt eller lignende. Du vil få tilbud om å slynge hos Svein, men det er for tidlig å vurdere nå, du kan omregistrere dette feltet senere.

## 3. Gi bigården navn. Og koordinater:

klikk deg inn på kartet, plasser markøren, klikk OK.

Du har «fast oppstillingsplass».